# 盐田港区综合缴费平台 常见问题处理方法

# 目录 一."没有符合条件的证书"或"签名数据失败" 1、检查 UKEY 驱动 1、检查 UKEY 驱动 2、重置 IE 浏览器 3、更新注册表文件(仅限灰色 UKEY) 3 4、重新安装驱动(仅限灰色 UKEY) 3 二.没有弹出输入密码窗口(无反应) 4 三."打开证书存储区错误"

# 一."没有符合条件的证书"或"签名数据失败"

首先请查检Ukey是否已插好;Ukey是否有损坏,可拔出重插到主机背后的USB接口。

#### 1、检查 UKEY 驱动

检查电脑右下角的UKEY工具图标(灰色UKEY∞)或(蓝色UKEY )是否存

在:如果不存在:

(1)、如是新电脑,请重新下载安装,点击此处下载驱动

(2)、如果是已安装突然无法正常运行,请手动启动:

<mark>灰色 UKEY</mark>: C:\Program Files (x86) 或C:\Program Files\StarSec

|   | 名称 ^             | 修改日期             | 类型   | 大小       |
|---|------------------|------------------|------|----------|
|   | detectors        | 2018/9/7 16:25   | 文件夹  |          |
|   | 📙 lang           | 2018/9/7 16:25   | 文件夹  |          |
| r | 📙 plugins        | 2018/9/7 16:25   | 文件夹  |          |
|   | 📧 PlugServer.exe | 2007/8/27 0:58   | 应用程序 | 392 KB   |
| ۴ | œ ssMgr_std.exe  | 2008/3/26 12:18  | 应用程序 | 1,076 KB |
|   | 🔄 starseclog.ini | 2006/11/25 12:38 | 配置设置 | 1 KB     |
|   |                  |                  |      |          |

#### 此电脑 > OS (C:) > Program Files (x86) > StarSec

# <mark>蓝色 UKEY</mark>:C:\Program Files (x86) 或 C:\Program Files \SZCA\SZCA

#### Certificate Management Tool

比电脑 → OS (C:) → Program Files (x86) → SZCA → SZCA Certificate Management Tool

|                       | 修改日期             | 类型         | 大小       |
|-----------------------|------------------|------------|----------|
| driver                | 2019/3/21 10:54  | 文件夹        |          |
| Exinterface           | 2019/3/21 10:54  | 文件夹        |          |
|                       | 2019/3/21 10:54  | 文件夹        |          |
| Skin                  | 2019/3/21 10:54  | 文件夹        |          |
| 📄 Biz.ini             | 2018/10/8 15:54  | 配置设置       | 1 KB     |
| 🗟 Client.dll          | 2018/12/17 11:03 | 应用程序扩展     | 762 KB   |
| 울 help.chm            | 2018/10/8 15:54  | 编译的 HTML 帮 | 1,634 KB |
| 🗟 mfc100u.dll         | 2018/10/8 15:48  | 应用程序扩展     | 4,320 KB |
| 🗟 msvcp60.dll         | 2018/10/8 15:48  | 应用程序扩展     | 404 KB   |
| 🗟 msvcp100.dll        | 2018/10/8 15:48  | 应用程序扩展     | 412 KB   |
| 🗟 msvcr100.dll        | 2018/10/8 15:48  | 应用程序扩展     | 756 KB   |
| server.pem            | 2019/1/3 17:06   | PEM 文件     | 7 KB     |
| A SZCACertService.exe | 2019/1/7 17:34   | 应用程序       | 4.443 KB |
| 🔞 SZCAMonitor.exe     | 2019/1/3 21:20   | 应用程序       | 297 KB   |
| 🖄 Tools.dll           | 2018/10/8 15:55  | 应用程序扩展     | 70 KB    |
| 🗟 UILib.dll           | 2018/10/8 15:55  | 应用程序扩展     | 164 KB   |
| unins000.dat          | 2019/3/21 10:54  | DAT 文件     | 41 KB    |
| 💼 unins000.exe        | 2019/3/21 10:54  | 应用程序       | 775 KB   |
| UpdateCert.dll        | 2018/10/8 15:55  | 应用程序扩展     | 268 KB   |

启动后请尝试登陆,如仍无法登陆,请看下一步重置 IE 浏览器。

## 2、重置 IE 浏览器

打开 IE 浏览器一》工具一》Internet 选项一》高级一》分别点'还原高级设置'和'重 置'一勾选删除个人设置-重置》确定

| 🕆 https://www.baklu.com/?tv=80095101_1_dg                                                                                                    | + ≙ C 3826.                                                                                                    | P* @ *                |
|----------------------------------------------------------------------------------------------------|----------------------------------------------------------------------------------------------------|-----------------------|
| 下、你就知道 × 🚺                                                                                                    |                                                                                                    | EJÉI(P)               |
| 编辑(E) m10(17) (2000年(A) I用(T) 编码(H)                                                                                                    |                                                                                                    | 文件内                   |
| ·人▼ 🧾 Ift ▼ ⑧ hao123_上网从这里开始 ⑧ TL-WR886N ⑧ 首度云 ⑧ 第曲器管理 ₩. 历花篇                                                                                                    |                                                                                                    | MER(2)(100%)<br>幸全(5) |
|                                                                                                    |                                                                                                    | STATISTICS CHIMING    |
|                                                                                                    |                                                                                                    | 亚音下载(N) Ctrl+.        |
| 网络西 资讯 贴吧 扫描 音乐 图片 视频 地图 文庄 更多。                                                                                                    |                                                                                                    | 管理(DRC用)M)            |
|                                                                                                    |                                                                                                    | F12 开发人员工具(L)         |
|                                                                                                    |                                                                                                    | 转到已属走的网站(G)           |
| 离校"四至"输力起检索                                                                                                    |                                                                                                    |                       |
|                                                                                                    |                                                                                                    | Internet 200(0)       |
|                                                                                                    |                                                                                                    |                       |
| ○ 使用 HTT 1.1<br>● 通过代理点转使用 HTT 1.1<br>分支<br>不得加密的资存量<br>○ 对证书给址不迟醒发出警告。<br>○ 对证书给址不迟醒发出警告。<br>○ 对证书给址不迟醒发出警告。<br>○ 检查发行预防证书是否已干预<br>○ 检查发行预防证书是否已干预<br>○ 检查发行预防证书是否已。<br>○ 检查发行预防证书是否问题。<br>○ 检查发行预防证书是否问题。<br>○ 按据实的 FOST 重定向原本不行计支送的区域时支出题。 | 確实要重箇所有 Internet Kxp<br>重要包括<br>・ 禁用工具に知知戦団 - 品の<br>・ ない没感謝默认识量 - 法明<br>・ ため没感謝默认识量 - 法明<br>・ ため没感謝默认识量 - 法明<br>・ ための<br>・ ための<br>・ なったの<br>・ なったの<br>・ なったの<br>・ なったの<br>・ ための<br>・ のの<br>・ のの<br>・ のの<br>・ のの<br>・ のの<br>・ のの<br>・ のの<br>・ のの<br>・ のの<br>・ のの<br>・ のの<br>・ のの<br>・ のの<br>・ のの<br>・ のの<br>・ のの<br>・ のの<br>・ のの<br>・ のの<br>・ のの<br>・ のの<br>・ のの<br>・ のの<br>・ のの<br>・ のの<br>・ のの<br>・ のの<br>・ のの<br>・ のの<br>・ のの<br>・ のの<br>・ のの<br>・ のの<br>・ のの<br>・ のの<br>・ のの<br>・ のの<br>・ | lorer 设置吗?            |
| •在重新启动作的计算机后生效 1                                                                                                    |                                                                                                    |                       |
| - 在重新启动作的计算机系生效 1<br>这原源级设置 (A)                                                                                                    | 必须重新启动作的计算机以使这些更改生效                                                                                                    |                       |
| - 在重新启动作的计算机后生效 1 正要高级设置 00 重置 Internet Explorer 设置 格 Internet Explorer 没要或要为我让必要。                                                                                                    | 必须重新启动作的计算机以使这些更改生效                                                                                                    |                       |
| -在重新启动介的计算机版生效<br>重置 Internet Explorer 设置<br>将 Internet Explorer 设置重要力就认设置<br>2<br>重要 CD<br>1<br>1<br>1<br>2<br>2<br>2<br>2<br>2<br>2<br>2<br>2<br>2<br>2<br>2<br>2<br>2                                                                      | 必须重新启动作的计算机以使这些更改生效<br>重要的问题和我的注意机? 4                                                                                                    | EEQ EAC               |
| - 在重新启动作的计算机版生效  - 在重新启动作的计算机版生效  - 重置 Internet Explorer 设置  村 Internet Explorer 设置重置力類认设置。  - 更實 在消损器处于无法使用的状态时。才应使用此设置。                                                                                                    | 必须重新自动存在hi+其机以使这些更改生效<br>重要如何更加和ahi+其机2 4                                                                                                    | -<br>#否の) 取消の         |
| - 在重新启动作的计算机版生效  重置 Internet Explorer 设置  持 Internet Explorer 设置重置方数认设置+  重要 G)  只有在消热器处于无法使用的状态时,才应使用此设置。                                                                                                    | 必须重新启动作的计算机以使这些更改生效<br>重要如何更加能的计算机2 4                                                                                                    | ezo rac               |
| - 在重新启动作的计算机版生效  重置 Internet Explorer 设置 将 Internet Explorer 设置重置力就认设置  更重匹 Internet Explorer 设置重置力就认设置  正要置 CI                                                                                                    | 必须重新启动作的计算机以使这些更改主动<br>重要如何更加和的计算机2 4                                                                                                    | ERQ RAC               |
| - 在重新启动作的计算机版生效  重置 Internet Explorer 设置  持 Internet Explorer 设置重力励认设置  贝冉在消闷器处于无法使用的状态时・才应使用此设置。                                                                                                    | 必须重新启动作的计算机以他这些更改生效<br>重要如何是原题的计算机2 4                                                                                                    | BRO BAC               |
| - 在重新启动作的计算机版生效                                                                                                    | 必须重新启动存的计算机以他这些更改生效<br>重赏如须是300%是300%的计算机。 4                                                                                                    | ERQ RAC               |

重置后请尝试登登陆,如仍无法登陆,请看下一步。

# 3、更新注册表文件(仅限灰色 UKEY)

点击此处下载驱动安装包,里面包含了注册表文件,分别双击即可

| > S | StarKey > Win7-Win10系统32和64位注册表更新文件                                                                                                    |                 |      |      |  |  |  |  |
|-----|----------------------------------------------------------------------------------------------------|-----------------|------|------|--|--|--|--|
|     |                                                                                                    | 修改日期            | 类型   | 大小   |  |  |  |  |
|     | 👔 32位系统注册表更新(双击运行导入).reg                                                                                                    | 2017/2/27 15:37 | 注册表项 | 2 KB |  |  |  |  |
|     | ┏ ┏ ┏ ┏ ┏ 𝑘 𝑘 | 2017/2/27 15:37 | 注册表项 | 2 KB |  |  |  |  |
| #   | 📄 必看说明.txt                                                                                                    | 2017/2/27 15:37 | 文本文档 | 1 KB |  |  |  |  |
| A   |                                                                                                    |                 |      |      |  |  |  |  |
| 1   |                                                                                                    |                 |      |      |  |  |  |  |

### 4、重新安装驱动(仅限灰色 UKEY)

先在控制面板或以下路径

C:\Program Files (x86) 或 C:\Program Files \STD\StarKey220 卸载 Ukey 驱动,卸载完成后重新启动电脑;开机后点<u>击此处下载驱动</u>,并安装。

| 此 | t电脑 > OS (C:) > Program Files (x86) > STD > StarKey220 |                |      |        |  |  |  |
|---|--------------------------------------------------------|----------------|------|--------|--|--|--|
|   | へ<br>名称                                                | 修改日期           | 类型   | 大小     |  |  |  |
| * | 🎯 uninst.exe                                           | 2018/9/7 16:25 | 应用程序 | 109 KB |  |  |  |
| * | 双击后按提示卸载                                               | 载并重新启 <b>动</b> | 力电脑  |        |  |  |  |

#### 二.没有弹出输入密码窗口(无反应)

- 1、使用非 IE 浏览器请切换为兼容 IE 模式(调整后仍无法弹出请尝试上面的重置浏览器)
- 360 浏览器 (兼容 IE 模式):

\*

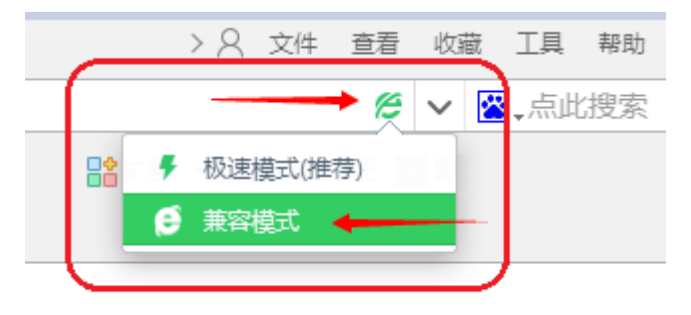

● QQ 浏览器 (兼容 IE 模式):

| ○ 上网导航 - 经快上网 从这里开始 × +                          | Ϋ́ | - |   | ×        |
|--------------------------------------------------|----|---|---|----------|
| < > 🖒 🏠 🖽 🛛 🖈 https://epay.yesinfo.com.cn/ 🛛 🕴 🔫 |    |   | Q | $\equiv$ |
| ₱ 极速模式                                           |    |   |   |          |
| ● 兼容模式                                           | -  |   |   | Ê        |
|                                                  |    |   |   | 1        |
|                                                  |    |   |   |          |
|                                                  |    |   |   |          |

2、使用 IE 浏览器点击后没反应请检查电脑系统

查看操作系统方法: 在桌面"计算机"或"我的电脑"上鼠标右键选择"属性" (如下图所示)

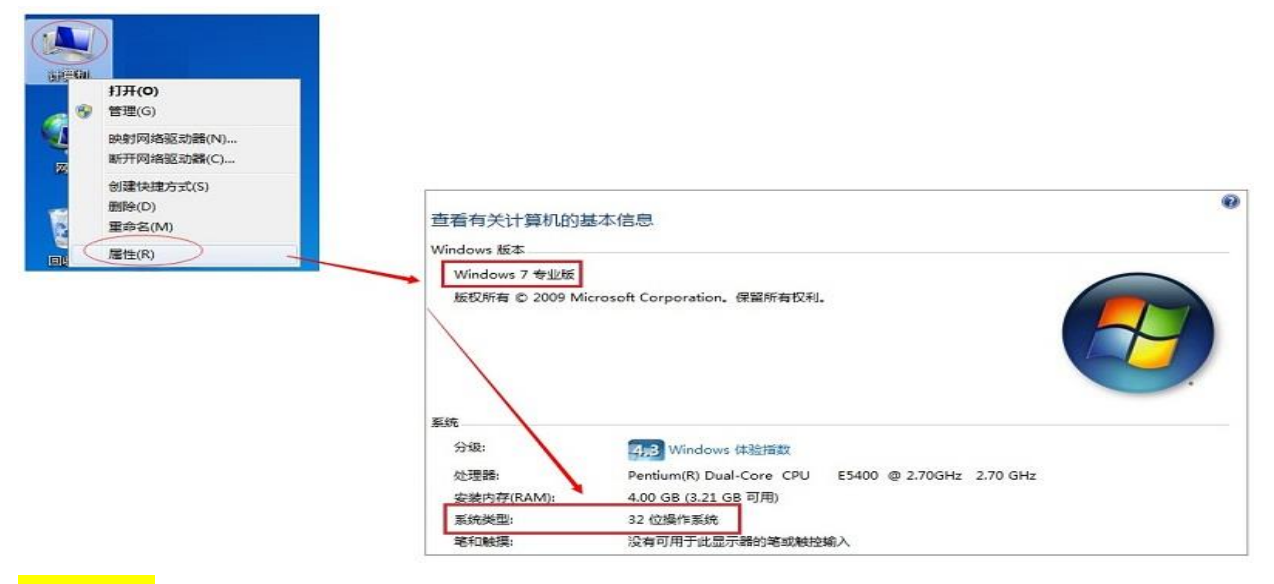

64 位系统需要使用 IE32 位浏览器(IE32 位浏览器仍无法弹出请尝试上面的重置 浏览器)

IE32 位浏览器打开方法: C:\Program Files (x86)\Internet Explorer

| .脑 → OS (C:) → Program Files (x8 | 6) > Internet Explorer |             |        |
|----------------------------------|------------------------|-------------|--------|
| 2称                               | 修改日期                   | 类型          | 大小     |
| en-US                            | 2018/4/12 23:57        | 文件夹         |        |
| 📊 images                         | 2018/4/12 7:38         | 文件夹         |        |
| SIGNUP                           | 2018/10/24 17:49       | 文件夹         |        |
| zh-CN                            | 2018/4/12 23:57        | 文件夹         |        |
| ExtExport.exe                    | 2018/8/9 16:24         | 应用程序        | 44 KB  |
| 🖄 hmmapi.dll                     | 2018/4/12 7:34         | 应用程序扩展      | 50 KB  |
| ie9props.propdesc                | 2018/4/12 7:34         | PROPDESC 文件 | 3 KB   |
| <i>e</i> ieinstal.exe            | 2018/4/12 7:34         | 应用程序        | 469 KB |
| <i>e</i> ielowutil.exe           | 2018/4/12 7:34         | 应用程序        | 216 KB |
| IEShims.dll                      | 2018/9/8 15:00         | 应用程序扩展      | 313 KB |
| <i>e</i> iexplore.exe            | 2018/4/11 13:21        | 应用程序        | 804 KB |
| 🗟 sqmapi.dll                     | 2018/4/12 7:34         | 应用程序扩展      | 40 KB  |

32 位系统使用 IE 浏览器仍无法弹出请尝试上面的重置浏览器

# 三."打开证书存储区错误"

1、打开 IE 浏览器一》工具一》Internet 选项一》安全一》去掉启用保护模式前 面方框内的✔

| nternet 选项 ?         |                  |               |                 |       |                     | $\times$   |            |          |    |
|----------------------|------------------|---------------|-----------------|-------|---------------------|------------|------------|----------|----|
| 常规                   | 安全               | 隐私            | 内容              | 连接    | 程序                  | 高级         |            |          |    |
|                      |                  |               |                 |       |                     |            |            |          |    |
| 选择一个区域以查看或更改安全设置。    |                  |               |                 |       |                     |            |            |          |    |
|                      |                  |               |                 |       |                     |            |            |          |    |
| Int                  | ernet            | 本地            | 受               | 盲任的站  | 受限制                 | 的站         |            |          |    |
|                      |                  | Intran        | et              | 点     | 点                   |            |            |          |    |
|                      | Inter            | net           |                 |       |                     |            | 站          | 占(5)     | -  |
|                      | 该区均              | 或适用于          | Internet        | 网站, 個 | 和适用于                | 在受信任       | ~~~        | ///(0)   |    |
|                      | 和受               | 限制区域          | 中列出的            | 网站。   |                     |            |            |          |    |
| □该区                  | 域的安全             | 级别(L)-        |                 |       |                     |            |            |          | _  |
|                      |                  |               |                 |       |                     |            |            |          |    |
|                      | É                | 定义            |                 |       |                     |            |            |          |    |
|                      |                  | 自定义:<br>- 要更改 | 设置<br>女设置,诸     | 青单击"白 | 定义级别                |            |            |          |    |
|                      |                  | - 要使月         | 用推荐的议           | 2置,请望 | 自击"默认               | 级别"        |            |          |    |
|                      |                  |               |                 |       |                     |            |            |          |    |
|                      | 启用保护<br>Internet | 模式(要a         | 求重新启え<br>rr)(D) | 动自    | 定义级别                | (C)        | 默认纲        | 及别(D)    |    |
|                      | T and I          |               | 1)(F)           |       | 4721 <del>-</del> 5 | 71-075-022 | - RENI ARE |          |    |
| 不要勾选 将所有区域重置为默认级别(R) |                  |               |                 |       |                     |            |            |          |    |
|                      |                  |               |                 |       |                     |            |            |          |    |
|                      |                  |               |                 |       |                     |            |            |          |    |
|                      |                  |               | Г               |       |                     | En 2017    |            | ct ct ct |    |
|                      |                  |               | L               | 備定    |                     | 取消         |            | 及用()     | A) |

2、或使用非 IE 浏览器并调整兼容 IE 模式。